## TSC3 USB でのデータ移行方法

サイテックジャパン株式会社

2021年12月23日更新

本文書では TSC3 の観測データを USB を介して PC に取り込む方法について記載しています。 Windows Mobile デバイスセンターをご使用頂けない場合、こちらの方法をご利用ください。

1) TSC3 に USB を接続する

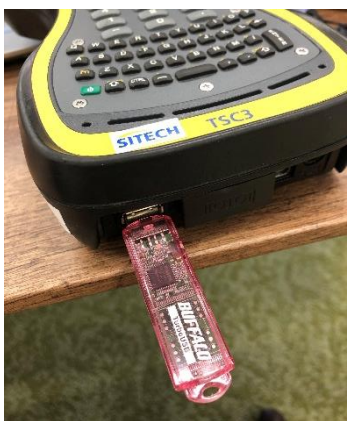

2) TSC3 から「エクスプローラ」を選択

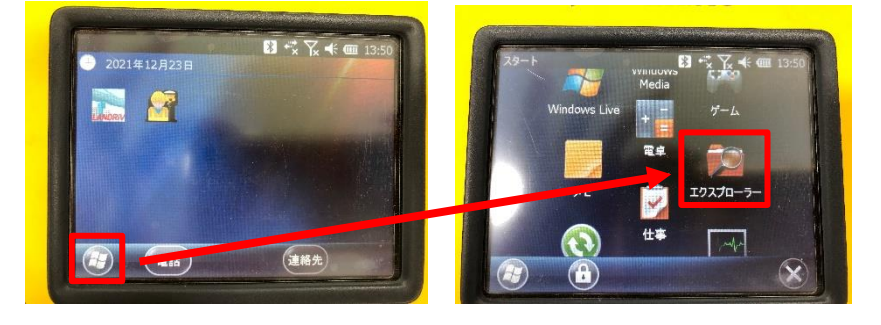

3) エクスプローラ内から「Trimble SCS900 Data」のフォルダを選択

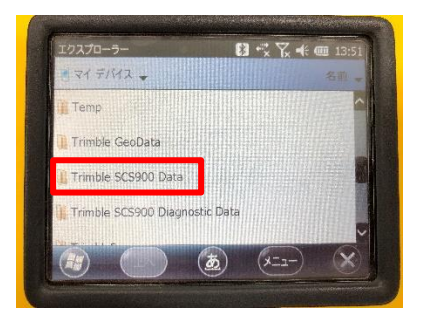

4)移行したいプロジェクト名を長押し

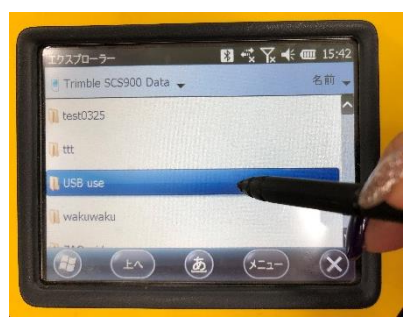

5)「コピー」をタップ

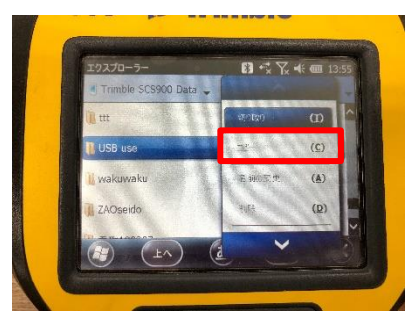

6) 画面左上の「Trimble SCS900 Data▼」をタップして、「ハードディスク」を選択

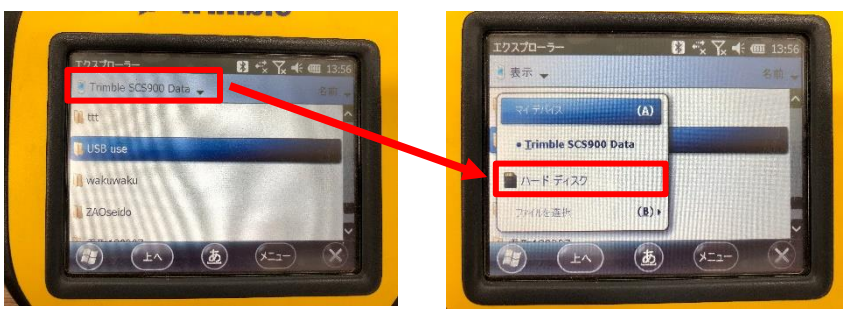

7) USB 内の Trimble Synchronizer Data>PC>Trimble SCS900 Data へ移動

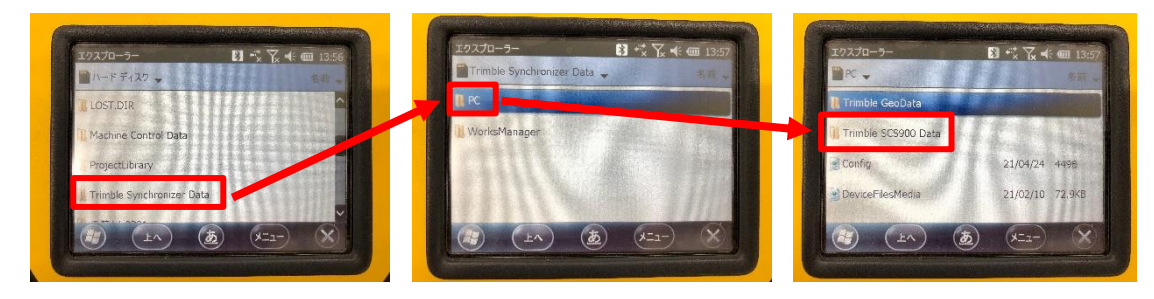

8) 画面右下の「メニュー」をタップして、最下部にある「編集」を選択

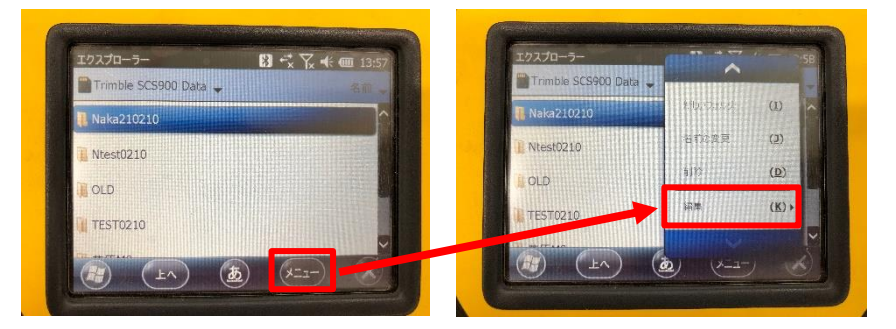

## 9)「貼り付け」を選択

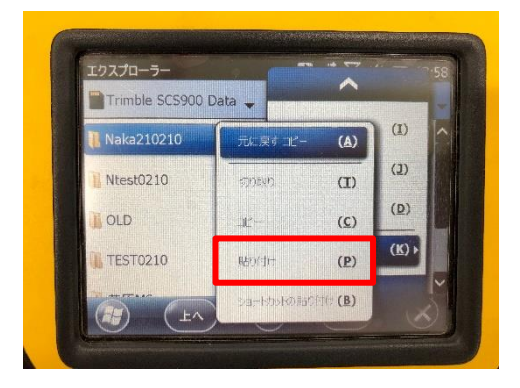

- 10) USB を TSC3 から外し、PC に接続する
- 11) PC にて「Office Synchronizer」を起動する ※Office Synchronizer の使い方については、サービス&サポートのページを参照のこと https://sitechjp.zendesk.com/hc/ja/articles/360038201451-パソコンへのデータ転送
- 12) プロジェクトデータが表示されるので、必要なものを選択し、右クリックでダウンロードする

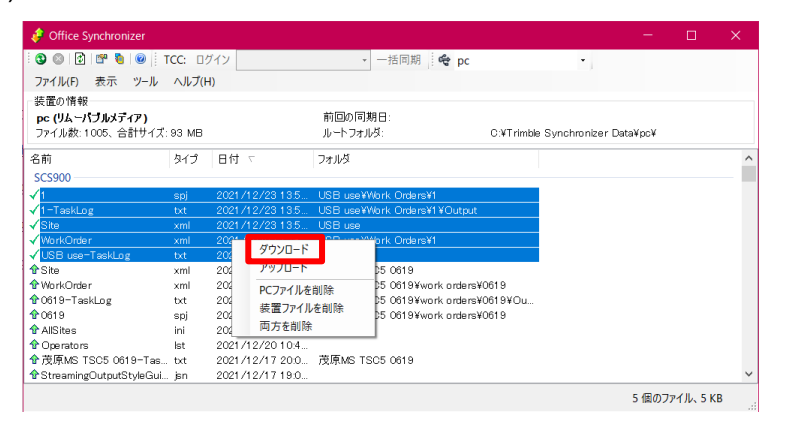

13) PC 内の C:¥Trimble Synchronizer Data¥PC¥Trimble SCS900 Data 内にフォルダが保存 される

| 📕   🛃 📕 =   Trimble S                    | CS900 Data                |                     |                           |                                         |                          | >   |
|------------------------------------------|---------------------------|---------------------|---------------------------|-----------------------------------------|--------------------------|-----|
| ファイル ホーム 共有                              | 表示                        |                     |                           |                                         |                          | ^   |
| オー し し し し し し し し し し し し し し し し し し し | 】                         |                     | ● 新しいアイテム<br>新しい<br>フォルダー | ↓ □ □ □ □ □ □ □ □ □ □ □ □ □ □ □ □ □ □ □ | ■ すべて選択 ※ 選択解除 ● 選択の切り替え |     |
| 2Uv:                                     | 1 <del>11</del> -F        | 盤理                  | 新規                        | 187 <                                   | 漏択                       |     |
| ← → · ↑ 📜 « P                            | C > Trimble SCS900 Data > | ~                   | O 🔎 Trimble St            | CS900 Dataの検索                           |                          |     |
| OneDrive                                 | 各前                        |                     | 更新日時                      | 種類                                      | サイズ                      |     |
| <b>D</b> DC                              | AllSites.xml              |                     | 2021/12/20 10:45          | XML ファイル                                | 22 KB                    |     |
|                                          | AllSites.ini              |                     | 2021/12/20 10:44          | 構成設定                                    | 2 KB                     |     |
| 30 X7919F                                | Operators.lst             |                     | 2021/12/20 10:44          | LST ファイル                                | 1 KB                     |     |
| > 🔷 9000-1                               | StreamingOu               | tputStyleGuides.jsn | 2021/12/17 19:04          | JSN ファイル                                | 1 KB                     |     |
| > 🔜 デスクトップ                               | 🖹 Codes.txt               |                     | 2021/07/28 15:14          | アキスト ドキュメント                             | 1 KB                     |     |
| > 🛅 F#1X2F                               | USB use                   |                     | 2021/12/23 15:36          | ファイル フォルダー                              |                          |     |
| > 📰 ビクチャ                                 |                           |                     | 2021/12/20 10:45          | ファイル フォルター                              |                          |     |
| > 🔢 ビジオ                                  | 1                         |                     | 2021/11/26 9:06           | ファイル フォルダー                              |                          |     |
| > 🎝 ミュージック                               |                           |                     | 2021/11/26 8:57           | ファイル フォルダー                              |                          |     |
| しーカルディスク(C)                              |                           |                     | 2021/11/26 8:49           | ファイル フォルダー                              |                          |     |
| > 🧅 USB ドライブ (E:)                        |                           |                     | 2021/10/18 8:55           | ファイルフォルター                               |                          |     |
| 😞 🕳 Google Drive (G:)                    | 1.1                       |                     | 2021/10/08 18:10          | ファイルフォルター                               |                          |     |
|                                          |                           |                     | 2021/10/08 16:19          | ファイル フォルター                              |                          |     |
| 🥪 USB P717 (E)                           |                           |                     | 2021/09/30 14:48          | ファイルフォルダー                               |                          |     |
| 🥩 ネットワーク                                 |                           |                     | 2021/09/22 16:40          | ファイルフォルダー                               |                          |     |
|                                          | ~                         |                     | 2021/09/22 16:14          | ファイルフォルダー                               |                          |     |
| 45 個の項目                                  |                           |                     |                           |                                         |                          | 3== |

※PC のデータを TSC3 にインポートする際は TSC3 のエクスプローラにて USB のデータをコピーし、デバイス内の Trimble SCS900 Data へ貼り付けしてください。

以上